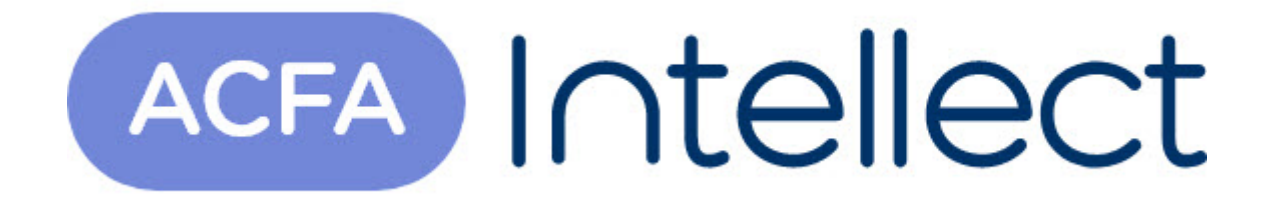

# Руководство по настройке и работе с модулем интеграции Optex

АСFА-Интеллект

Обновлено 05/13/2024

## Table of Contents

| 1   | Список терминов, используемых в документе Руководство по<br>настройке и работе с модулем интеграции Optex | 3      |
|-----|----------------------------------------------------------------------------------------------------|--------|
| 2   | Введение в Руководство по настройке и работе с модулем интеграци<br>Optex                                 | и<br>4 |
| 2.1 | Назначение и структура Руководства                                                                        | 4      |
| 2.2 | Общие сведения о программном модуле «Optex»                                                               | 4      |
| 3   | Поддерживаемое оборудование и лицензирование модуля Optex                                                 | 5      |
| 4   | Настройка модуля интеграции СПО Optex                                                                     | 7      |
| 4.1 | Активация модуля интеграции СПО Optex                                                                     | 7      |
| 4.2 | Настройка датчика СПО Optex                                                                               | 7      |
| 4.3 | Настройка типа области датчика Optex                                                                      | 8      |
| 5   | Работа с модулем интеграции СПО Optex                                                                     | 9      |
| 5.1 | Общие сведения о работе с модулем интеграции Optex                                                        | 9      |
| 5.2 | Управление датчиком Optex                                                                                 | 9      |
| 5.3 | Управление областью датчика Optex                                                                         | 11     |

## 1 Список терминов, используемых в документе Руководство по настройке и работе с модулем интеграции Optex

Сервер Интеллект - компьютер с установленной конфигурацией Сервер программного комплекса Интеллект.

Система периметральной охраны (СПО) - программно-аппаратный комплекс, предназначенный для осуществления контроля нарушения периметра.

## 2 Введение в Руководство по настройке и работе с модулем интеграции Optex

| На странице:                                                                                                    | _   |
|----------------------------------------------------------------------------------------------------|-----|
| <ul> <li>Назначение и<br/>структура<br/>Руководства</li> <li>Общие сведения о<br/>программном модуле<br/>«Optex»</li> </ul> | فرو |

## 2.1 Назначение и структура Руководства

Документ *Руководство по настройке и работе с модулем интеграции Optex* является справочноинформационным пособием и предназначен для пользователей программного модуля *Optex*, входящего в состав системы периметральной охраны, реализованной на основе программного комплекса *ACFA Intellect*.

В данном Руководстве представлены следующие материалы:

- 1. общие сведения о программном модуле Optex;
- 2. настройка программного модуля Optex;
- 3. работа с программным модулем Optex.

## 2.2 Общие сведения о программном модуле «Optex»

Программный модуль *Optex* является компонентом системы периметральной охраны, реализованной на базе ПК *ACFA Intellect*, и предназначен для обеспечения взаимодействия ПК *ACFA Intellect* с системой охраны периметра Optex (производитель компания OPTEX).

#### і Примечание.

Подробные сведения о системе охраны периметра Optex приведены в официальной справочной документации по данной системе.

Перед настройкой программного модуля Optex необходимо выполнить следующие действия:

- 1. Установить аппаратные средства СПО Optex на охраняемый объект.
- 2. Подключить СПО Optex к Серверу.

## 3 Поддерживаемое оборудование и лицензирование модуля Optex

| Производитель            | OPTEX CO., LTD.               |
|--------------------------|-------------------------------|
|                          | Headquarters Public Relations |
|                          | TEL +81-77-579-8000           |
|                          | FAX +81-77-579-7190           |
|                          |                               |
| Тип интеграции           | Протокол низкого уровня       |
| Подключение оборудования | Ethernet                      |

#### Поддерживаемое оборудование

| Оборудование       | Назначение                       | Характеристика                                                                                                    |
|--------------------|----------------------------------|----------------------------------------------------------------------------------------------------|
| REDSCAN RLS-3060SH | Лазерный сканирующий<br>детектор | <ul> <li>Площадь детекции 30 м, 180°</li> <li>Уникальный алгоритм<br/>детекции</li> <li>4 независимые зоны детекции</li> <li>Функция автоматической<br/>настройки зоны детекции</li> <li>Система температурной<br/>компенсации</li> <li>4 независимых Н.О. выхода<br/>для управления РТZ-камерами</li> <li>Система антимаскирования и<br/>защита от поворота</li> <li>Выход тампера</li> <li>Вертикальная или<br/>горизонтальная установка</li> </ul> |

| Оборудование                         | Назначение                                                         | Характеристика                                                                                                    |
|--------------------------------------|--------------------------------------------------------------------|----------------------------------------------------------------------------------------------------|
| RedBeam: RBM-60QN/<br>100QN/200QN IP | Активные 4-лучевые ИК<br>извещатели средних и дальних<br>дистанций | <ul> <li>Встроенный модуль для<br/>подключения к IP-системам и<br/>питания извещателя по РоЕ</li> <li>Двойная импульсная<br/>синхронизация лучей</li> <li>Высокоточная 4-лучевая<br/>оптическая система</li> <li>Асферические линзы<br/>высокого качества</li> <li>Система погодной<br/>дисквалификации</li> <li>Регулируемое время<br/>прерывания лучей (50 - 500<br/>мсек.)</li> <li>Надежная работа при потере<br/>99,5% энергии лучей</li> <li>Защита от разрядов 15 кВ</li> <li>Герметичный корпус,<br/>защищенный от насекомых,<br/>пыли, дождя, обмерзания и<br/>росы (класс защиты – IP-65)</li> <li>Видоискатель с 2-кратным<br/>увеличением, яркий цвет<br/>внутренней части корпуса для<br/>облегчения настройки</li> </ul> |
| Redwall PIE-1                        | IP-преобразователь                                                 | <ul> <li>Преобразование аналогового сигнала от Н.З. выхода извещателя в цифровой формат Redwall Event Code (UDP/TCP)</li> <li>При подключении к РоЕ-коммутатору может использоваться как источник питания для извещателей (24VDC, 800mA / 12VDC, 50mA)</li> <li>Возможность работы с любыми извещателями Ортех или извещателями сторонних производителей</li> <li>5 входов сухих контактов (H.3.)</li> <li>2 x RJ-45 сетевых выходов</li> <li>Поддержка РоЕ (IEEE802.3 af/at)</li> </ul>                                                                                                    |

**Защита модуля** За 1 головной объект.

## 4 Настройка модуля интеграции СПО Optex

## 4.1 Активация модуля интеграции СПО Optex

Для активации модуля интеграции СПО Optex необходимо создать объект **Optex** на базе объекта Компьютер на вкладке Оборудование диалогового окна Настройка системы.

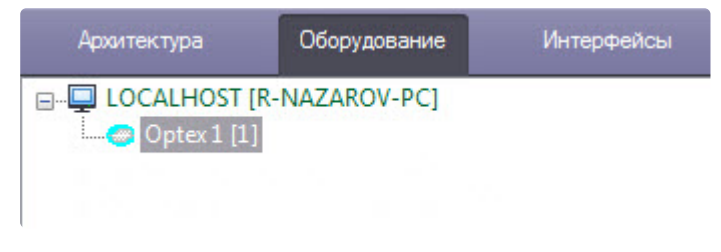

Активация модуля интеграции СПО Optex завершена.

## 4.2 Настройка датчика СПО Optex

Для настройки датчика СПО Optex необходимо выполнить следующие действия:

1. Перейти на панель настроек объекта **Датчик Optex**, который создается на базе объекта **Optex**.

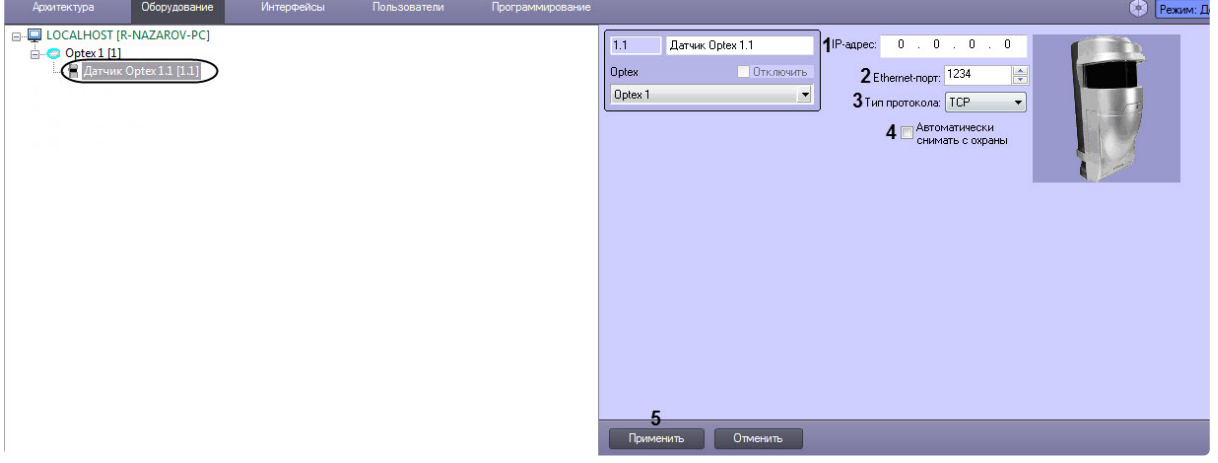

2. В поле ІР-адрес (1) указать ІР-адрес датчика.

#### () Примечание.

IP-адрес устройства указан в справочной документации производителя.

3. В поле Ethernet порт (2) указать порт подключения датчика.

#### і Примечание.

По умолчанию используется порт 1234.

- 4. В поле **Тип протокола** (3) указать тип используемого для работы с устройством протокола передачи данных (**TCP** или **UDP**).
- Установить флажок Автоматически снимать с охраны (4), если необходимо автоматически прекращать тревогу, когда зона аппаратно выходит из состояния Тревога. Иначе тревога будет активна вплоть до обработки оператором.

#### () Примечание

Способ обработки тревоги одинаков для всех областей, принадлежащих одному датчику.

6. Нажать на кнопку Применить (5) для сохранения изменений в ПК ACFA Intellect.

Настройка датчика СПО Optex завершена.

### 4.3 Настройка типа области датчика Optex

Для настройки типа области датчика Optex необходимо выполнить следующие действия:

1. Перейти на панель настроек объекта **Область Optex**, который создается на базе объекта **Датчик Optex**.

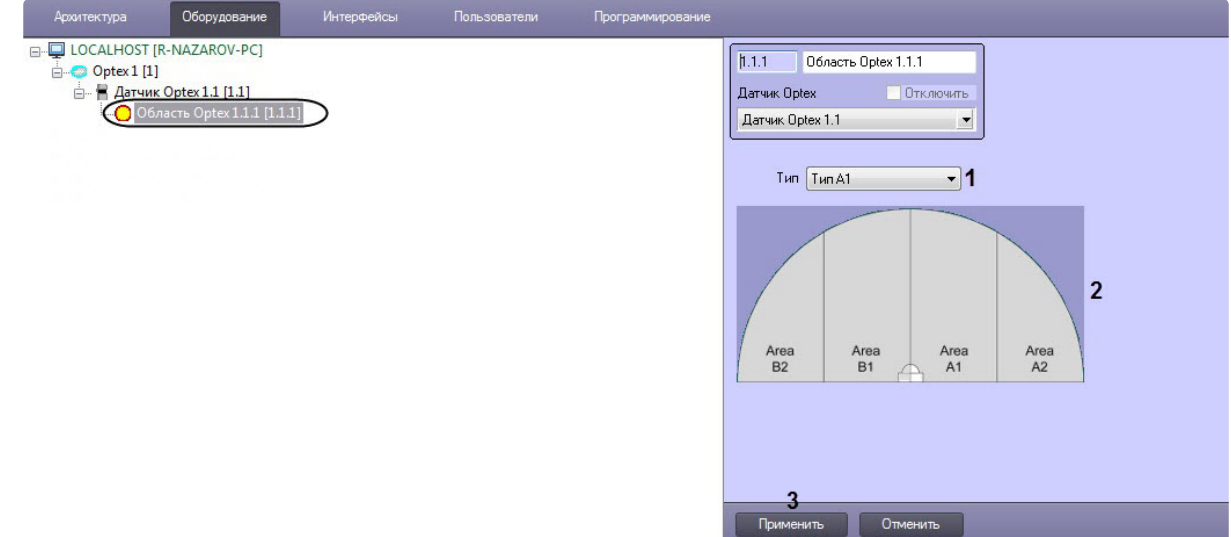

2. Из раскрывающегося списка Тип (1) выбрать расположение области *Optex* для соответствующего объекта Область Optex.

#### і Примечание.

Конфигурация областей датчика производится аппаратно и описана в справочной документации производителя.

#### () Примечание.

На рисунке (2) показано соответствие названий областей их расположению в случае, если датчик настроен на 4 области.

3. Нажать кнопку Применить (3) для сохранения изменений в ПК ACFA Intellect.

Настройка типа области датчика Optex завершена.

## 5 Работа с модулем интеграции СПО Optex

## 5.1 Общие сведения о работе с модулем интеграции Optex

Для работы с модулем интеграции СПО Optex используются следующие интерфейсные объекты:

- 1. Карта.
- 2. Протокол событий.

Сведения по настройке данных интерфейсных объектов приведены в документе Программный комплекс Интеллект: Руководство Администратора.

Работа с интерфейсными объектами подробно описана в документе Программный комплекс Интеллект: Руководство Оператора.

## 5.2 Управление датчиком Optex

Управление датчиком *Optex* осуществляется в интерактивном окне **Карта** с использованием функционального меню объекта **Датчик Optex**.

| Датчик Optex 1.1 [1.1]     |    |
|----------------------------|----|
| Разрыв связи               |    |
| Показать последние событи  | 19 |
| Поставить датчик на охрану | ,  |
| Обработать все тревоги     |    |
| Снять датчик с охраны      |    |

Команды для управления датчиком Optex описаны в таблице:

| Команда функционального меню | Выполняемая функция                    |
|------------------------------|----------------------------------------|
| Поставить датчик на охрану   | Постановка датчика на охрану           |
| Обработать все тревоги       | Обработка тревог всех областей датчика |
| Снять датчик с охраны        | Снятие датчика с охраны                |

Возможны следующие состояния датчика Optex:

| Датчик Optex 1.1 [1.1] | Тампер                   |
|------------------------|--------------------------|
| Датчик Optex 1.1 [1.1] | Тревога в зоне           |
| Датчик Optex 1.1 [1.1] | Тревога в зоне (старая)  |
| Датчик Optex 1.1 [1.1] | Запыленность             |
| Датчик Optex 1.1 [1.1] | Детектор погоды отключен |
| Датчик Optex 1.1 [1.1] | Ошибка на датчике        |
| Датчик Optex 1.1 [1.1] | Нормальное состояние     |
| Датчик Optex 1.1 [1.1] | Снят с охраны            |

## 5.3 Управление областью датчика Optex

Управление областью датчика *Optex* осуществляется в интерактивном окне **Карта** с использованием функционального меню объекта **Область Optex**.

| Область Optex 1.1.1 [1.1.1] |
|-----------------------------|
| Саязы с зоной потеряна      |
| Показать последние события  |
| Обработка тревоги           |

Команды для управления областью Optex описаны в таблице:

| Команда функционального меню | Выполняемая функция |
|------------------------------|---------------------|
| Обработатка тревоги          | Обработка тревоги   |

### і Примечание.

Имеется также возможность обрабатывать тревогу со всех областей, принадлежащих одному датчику (см. раздел Управление датчиком Optex).

| Область Optex 1.1.1 [1.1.1] | Связь с зоной потеряна  |
|-----------------------------|-------------------------|
| Область Optex 1.1.1 [1.1.1] | Тревога в зоне          |
| Область Optex 1.1.1 [1.1.1] | Тревога в зоне (старая) |
| Область Optex 1.1.1 [1.1.1] | Снята с охраны          |
| Область Optex 1.1.1 [1.1.1] | Зона в норме            |

Возможны следующие состояния области Optex: